# 11**장** 대화상자

### 김성영교수 금오공과대학교 컴퓨터공학부

## 대화상자 기본

#### 선택사항이 많은 경우 대화상자가 메뉴 보다 유용

#### 일반적인 대화상자 사용시 세 가지 유형의 데이터 흐름

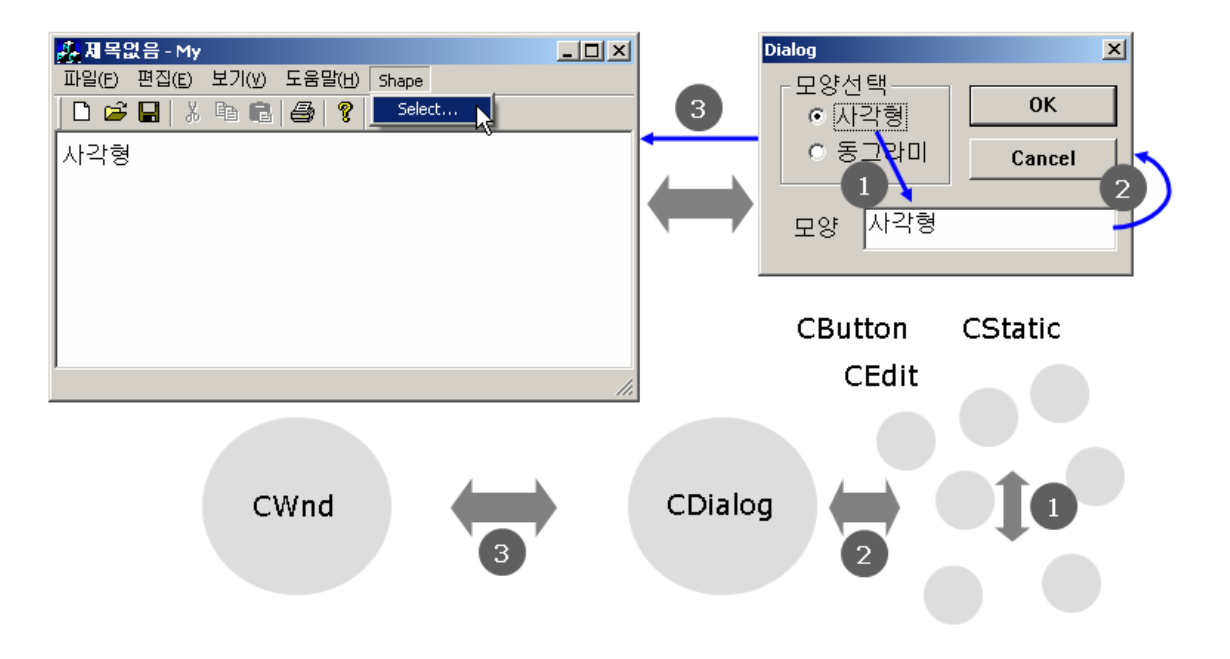

부모윈도우 객체에 넘기고 부모윈도우 객체는 화면에 출력

- ③ OK 버튼을 누르면 대화상자 객체에 저장된 문자열을
- ② 에디트 컨트롤에 쓰여진 문자열을 대화상자 객체에 넘김

에디트 컨트롤에 "사각형"출력

① 사각형 모양에 대한 라디오 버튼 컨트롤을 선택하면

•에디트 컨트롤의 문자열을 부모 윈도우에 출력하는 과정

③ 대화상자 객체와 부모 윈도우 객체간

- ② 컨트롤 윈도우 객체와 대화상자 객체간
- ① 컨트롤 윈도우 객체간
- 내부적으로 다음 상황에서 데이터 흐름 존재
- 표면적으로 부모 윈도우와 대화상자 윈도우 사이의 데이터 흐름

### 실습 11.1

앞에서 예시한 대화상자를 사용하는 프로그램을 작성하자.

- 메뉴
  - IDR\_MAINFRAME에 Select>Shape 메뉴항목 추가
  - ID\_SELECT\_SHAPE ID 부여

| 파일(E) 편집(E) 보기(V) Select 도움말(H) 여기에 입력 | - Dia |
|----------------------------------------|-------|
|                                        |       |
| Snape 데기에 입력                           | 1     |
| 여기에 입력                                 | _     |

| - |               |                 |   | _  |   |
|---|---------------|-----------------|---|----|---|
| 4 | 성             |                 | • | ф, | × |
| 메 |               |                 | • |    |   |
|   |               |                 |   |    |   |
| Ξ | 기타            |                 |   |    |   |
|   | (Name)        | 메뉴 편집기          |   |    |   |
|   | Help          | False           |   |    |   |
|   | ID            | ID_SELECT_SHAPE |   |    |   |
|   | Prompt        |                 |   |    |   |
|   | Separator     | False           |   |    |   |
| Ξ | 동작            |                 |   |    |   |
|   | Break         | None            |   |    |   |
|   | Right Justify | False           |   |    |   |
|   | Right Order   | False           |   |    |   |
| Ξ | 모양            |                 |   |    |   |
|   | Caption       | Shape           |   |    |   |
|   | Checked       | False           |   |    |   |
|   | Enabled       | True            |   |    |   |
|   | Grayed        | False           |   |    |   |
|   | Popup         | False           |   |    |   |

#### • 대화상자

- 컨텍스트 메뉴의 Dialog 삽입을 클릭
- IDD\_DIALOG1을 추가한후 컨트롤 배치

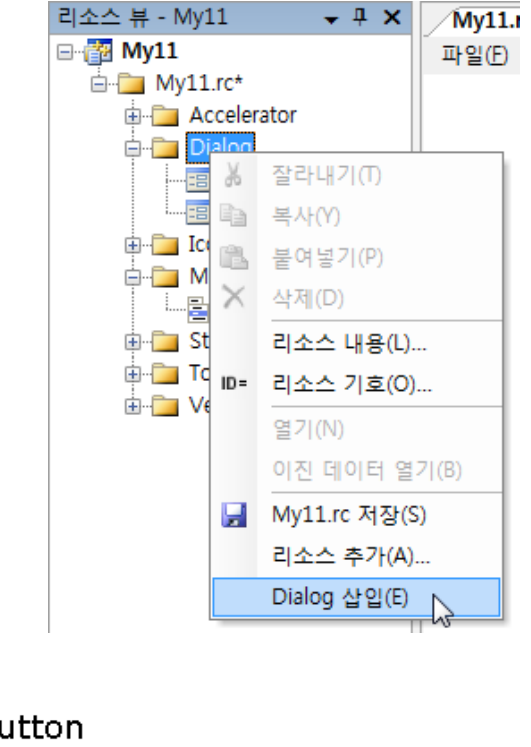

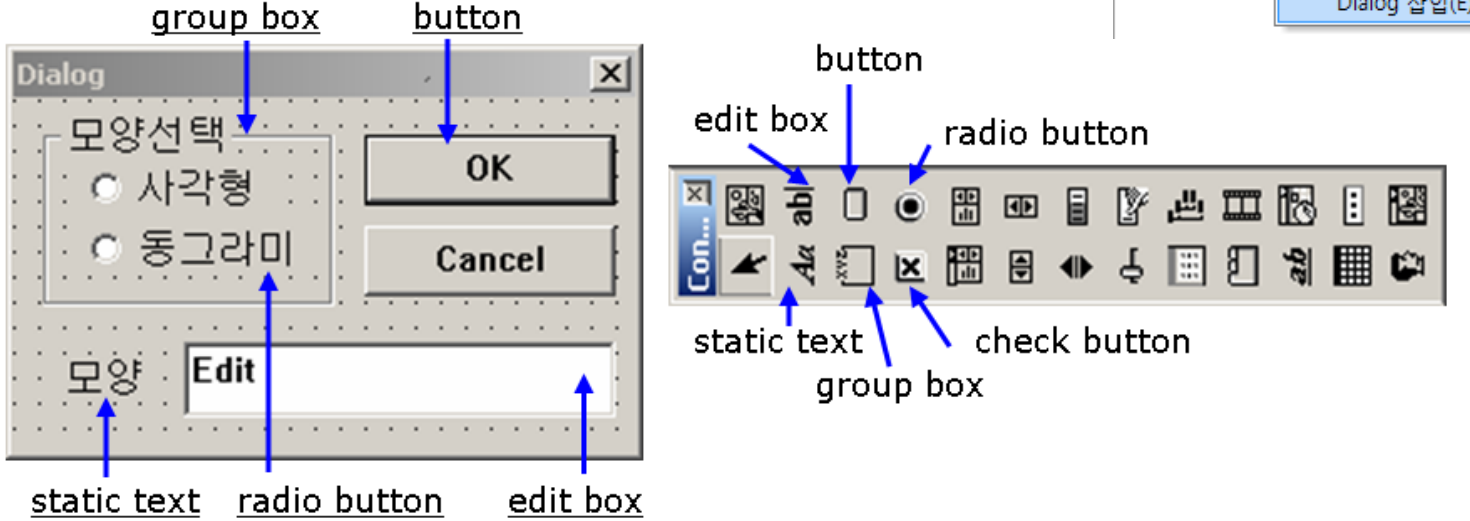

| 컨트롤          | 관련 클래스  | 이 름    | ID                  |
|--------------|---------|--------|---------------------|
| radio button | CButton | 사각형    | IDC_RADIO_RECTANGLE |
| radio button | CButton | 동그라미   | IDC_RADIO_CIRCLE    |
| edit box     | CEdit   | _      | IDC_EDIT_SHAPE      |
| button       | CButton | OK     | IDOK                |
| button       | CButton | Cancel | IDCANCEL            |

#### 라디오 버튼은 동일 그룹 내의 버튼들과 상호배타적으로 선택 - 사각형 라디오 버튼에 대해 Group 속성 설정

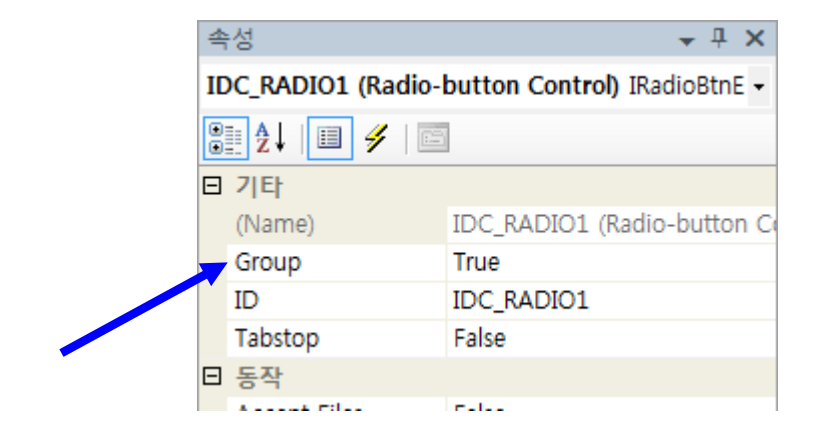

### 대화상자 클래스 생성

### 대화상자 자원 마련 후 이를 이용해 CDialog 클래스를 만듦 편집한 대화상자 자원에서 팝업 메뉴를 선택 후 위저드 실행

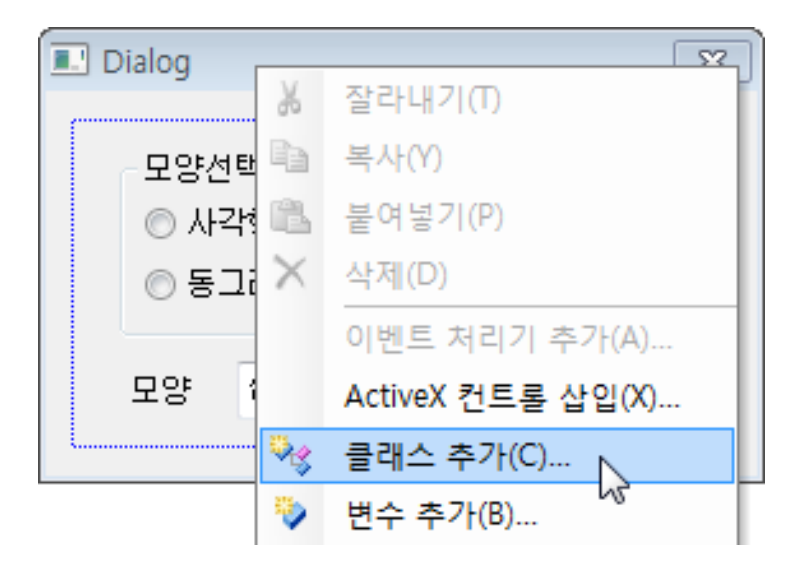

| MFC 클래스 마법사 - My11      |                                                                                                    |  |                                                                                                    | 8 23   |
|-------------------------|----------------------------------------------------------------------------------------------------|--|----------------------------------------------------------------------------------------------------|--------|
| MFC 클래                  | 스 마법사 시작                                                                                                    |  |                                                                                                    |        |
| <b>이름</b><br>문서 템플릿 문자열 | 클래스 이름(止):<br>CShapeDlg<br>기본 클래스(B):<br>CDialog<br>대화 상자 ID(D):<br>IDD_DIALOGI<br>.h 파일(I):<br>ShapeDlg.h<br>.cpp 파일(P):<br>ShapeDlg.cpp<br>I Active accessibility(Y)<br>지원되지 않는 스마트 장치 옵션 |  | DHTML 리소스 ID( <u>S</u> ):<br>DR_HTML_SHAPEDLG<br>HTM 파일( <u>M</u> ):<br>ShapeDIg,htm<br><b>V동화:</b><br>② 없음( <u>N</u> )<br>③ 청식 ID로 생성 가능(E)<br>형식 ID로 생성 가능(E)<br>형식 ID( <u>T</u> ):<br>My11,ShapeDIg<br>] DocTemplate 리소스 생성( <u>G</u> )<br><b>알 클릭하십시오</b> . | 〕<br>〕 |

클래스 이름에 CShapeDlg라고 클래스 명 입력(File name 창에 ShapeDlg.cpp)후 OK → 프로젝트에 CShapeDlg 클래스가 기본 틀을 갖춰 추가

## 대화상자 호출 및 종료: 데이터흐름③

- 위저드를 이용해 뷰클래스의 ID\_SELECT\_SHAPE 핸들러 설정
- 대화상자를 화면에 출력하기 위해 DoModal() 함수 호출

#### 버튼의 기능

| 버튼     | 호출함수                | 기 능     | DoModal() 반환값 |
|--------|---------------------|---------|---------------|
| ОК     | CDialog::OnOK()     | 대화상자 닫음 | IDOK          |
| Cancel | CDialog::OnCancel() | 대화상자 닫음 | IDCANCEL      |

MyView.cpp

- 대화상자의 종료는 CDialog::OnOK()를 호출하여 처리
- 호출한 쪽에서 어느 버튼이 눌렸는지는 DoModal()함수 반환값으로 확인

}

## 대화상자 호출 및 종료: 데이터흐름②

에디트 컨트롤에 입력된 내용을 CShapeDlg 클래스의 m\_strShape에 전달 ⇒ 대화상자 데이터 교환(Dialog Data eXchange: DDX) 기능 사용

CShapeDlg 클래스의 멤버 변수 추가 – 위저드 사용

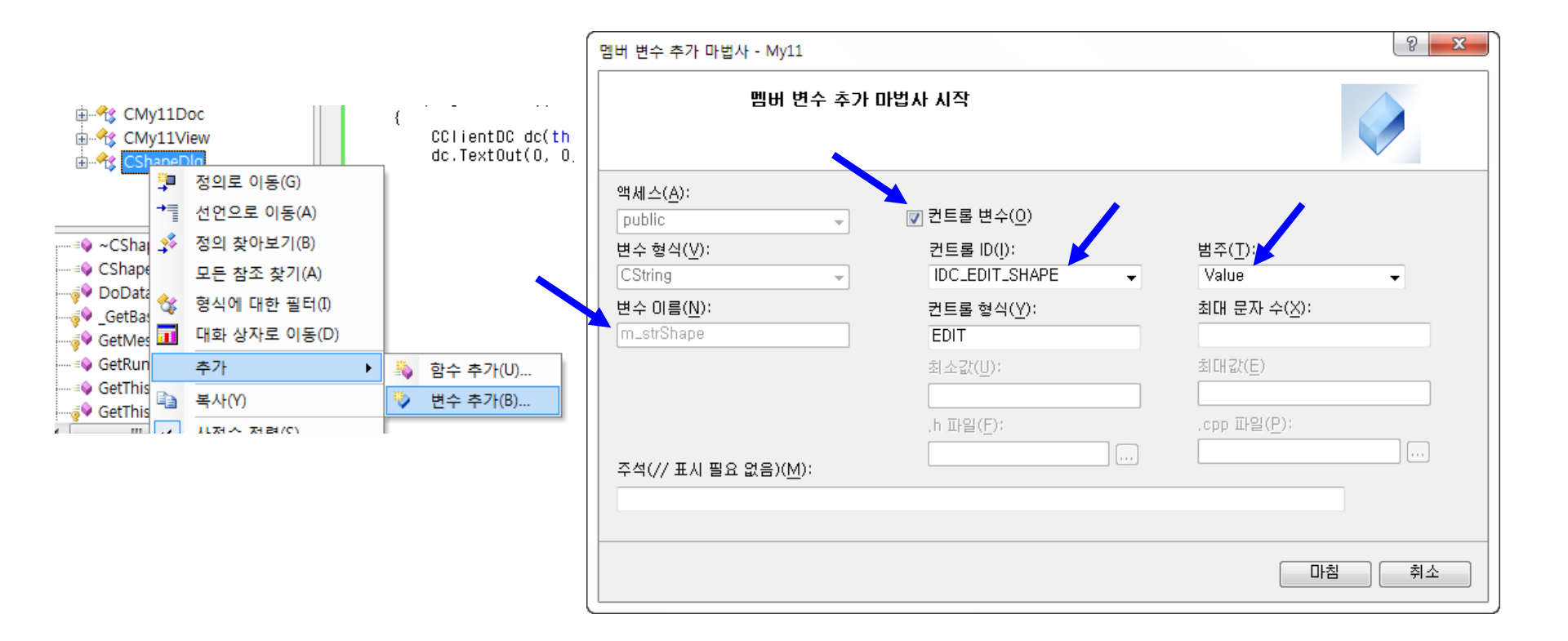

ShapeDlg.h

```
class CShapeDlg: public CDialog
public:
       CString m_strShape; // 에디트 컨트롤과 연동된 멤버변수(위저드가 생성)
                                                                <u>ShapeDlg.cpp</u>
CShapeDlg::CShapeDlg(CWnd* pParent /*=NULL*/)
       : CDialog(CShapeDlg::IDD, pParent)
       , m_strShape(_T(""))
       // m_strShape = _T( "" );
void CShapeDlg::DoDataExchange(CDataExchange* pDX)
       CDialog::DoDataExchange(pDX);
       DDX_Text( pDX, IDC_EDIT_SHAPE, m_strShape );
```

- DDX\_Text() 매크로
   ⇒ IDC\_EDIT\_SHAPE 컨트롤과 m\_strShape 변수 연결
- 상호 연동 함수

**BOOL CWnd::UpdateData( BOOL** *bSaveAndValidate* = **TRUE )** 

# • I DOK에 대한 핸들러를 추가하여 에디트 컨트롤에 있는 정보를 m\_strShape에 전달

ShapeDlg.cpp

```
void CShapeDlg::OnBnClickedOk()
{
    UpdateData(TRUE); //에디트 컨트롤에 있는 값을 m_strShape로 전달
    OnOK(); //대화상자 종료
}
```

### 컨트롤간의 정보교환: 데이터흐름①

라디오 버튼의 선택에 따라 에디트 컨트롤에 "사각형" 또는 "동그라미" 출력

```
yoid CShapeDlg::OnBnClickedRadioCircle()
{
m_strShape = "동그라미";
UpdateData(FALSE); //m_strShape의 내용을 에디트 컨트롤에 전달
}
yoid CShapeDlg::OnBnClickedRadioRectangle()
{
m_strShape = "사각형";
UpdateData(FALSE); //m_strShape의 내용을 에디트 컨트롤에 전달
}
```

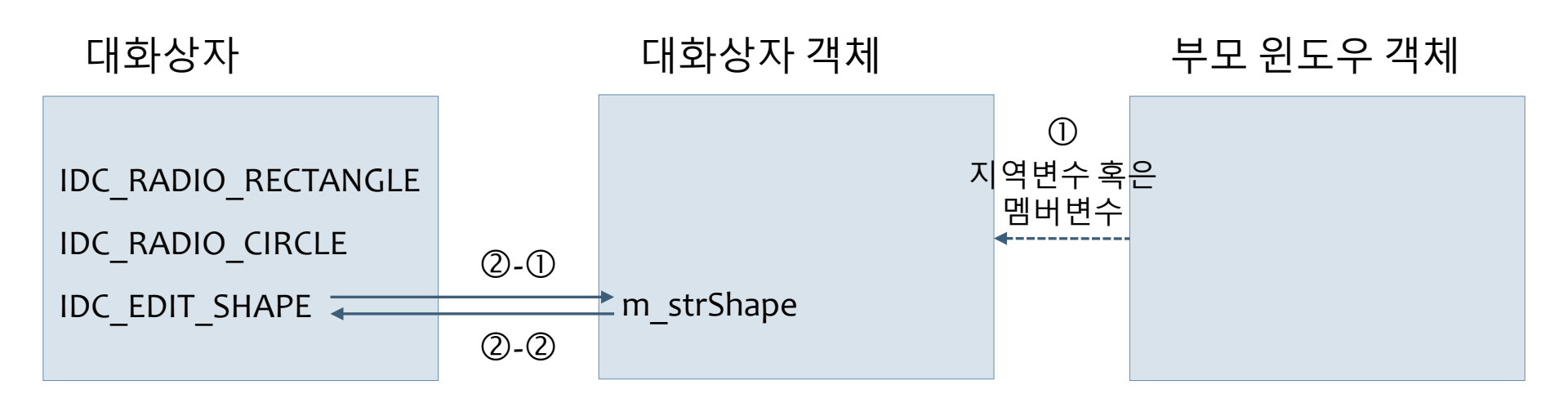

②-① 과정 처리: UpdateData( true )

②-② 과정 처리: UpdateData(false)

#### 변수명이 m\_strText인 다른 컨트롤에 연결된 변수에서 데이터 획득

```
void CShapeDlg::OnRadioCircle( )
```

}

UpdateData( TRUE ); //어떤 컨트롤의 내용을 m\_strText에 전달 m\_strShape = m\_strText; UpdateData( FALSE ); //m\_strShape의 내용을 에디트 컨트롤에 전달 사각형 라디오 버튼이 초기에 선택된 상태로 표시되도록 하자.

- InitDialog( ) 함수를 재정의
- CButton::setCheck() 함수 사용하여 라디오 버튼의 상태 변경
  - BST\_CHECKED, BST\_UNCHECKED

InitDialog(): <u>http://msdn.microsoft.com/ko-kr/library/fwz35s59(VS.80).aspx</u> setCheck(): <u>http://msdn.microsoft.com/ko-kr/library/31deb72x(VS.80).aspx</u>

#### ShapeDlg.cpp

```
CShapeDlg::CShapeDlg(CWnd* pParent /*=NULL*/)
: CDialog(CShapeDlg::IDD, pParent)
, m_strShape(_T("사각형"))
{
```

```
//m_strShape = _T("");
```

```
BOOL CShapeDlg::OnInitDialog()
```

```
CDialog::OnInitDialog();
```

```
CButton *pBtn;
pBtn = (CButton*)GetDlgItem( IDC_RADIO_RECTANGLE );
pBtn->SetCheck( BST_CHECKED );
```

return TRUE; // return TRUE unless you set the focus to a control // 예외: OCX 속성페이지는FALSE를 반환해야 합니다.

### GetDlgItem() 함수

- UpdateDate() 함수가 특정 컨트롤과 변수 사이의 정보교환
   만 처리 하는 것은 아님 → 불필요한 정보교환 발생 가능
- 컨트롤간 정보교환은 DDX를 사용하지 않고도 가능
- → 윈도우 객체의 주소사용
- 지정한 ID를 가진 컨트롤 윈도우 객체 반환 함수

CWnd\* CWnd::GetDlgItem( int *nID* );

- 대화상자 위에 있는 컨트롤 윈도우를 다룰 수 있음
- 라디오 버튼의 핸들러에서 UpdateData() 함수 사용없이 IDC\_EDIT\_SHAPE 에디트 컨트롤에 값 출력 가능
- · 컨트롤 윈도우 객체 확보 → CWnd 클래스가 제공하는 다양한 처리 가능

ShapeDlg.cpp

```
void CShapeDlg::OnRadioCircle()
ł
       //m_strShape = "동그라미";
       CButton* pBtn;
       pBtn = (CButton*)GetDlgItem( IDC_RADIO_CIRCLE );
       pBtn->GetWindowText(m_strShape); //라디오버튼의 이름에서 "동그라미"획득
       //UpdateData( FALSE );
       CEdit* pEdit;
       pEdit = (CEdit*)GetDlgItem(IDC_EDIT_SHAPE); //에디트 컨트롤 객체 획득
       pEdit->SetWindowText(m_strShape); //동그라미 출력
```

### 공용 대화상자

#### 윈도우는 사용 빈도가 높은 대화상자를 미리 작성 → 다음과 같은 공용 대화상자 클래스를 제공

| 클래스               | 관련 기능제공 API함수                       | 기능                |
|-------------------|-------------------------------------|-------------------|
| CFileDialog       | GetOpenFileName,<br>GetSaveFileName | 파일열기와 닫기 기능의 대화상자 |
| CPrintDialog      | PrintDlg                            | 프린트와 프린트 설정 대화상자  |
| CPageSetupDialog  | PageSetupDlg                        | 페이지 설정 대화상자       |
| CFindReplaeDialog | FindText, ReplaceText               | 문자열 검색 및 변경 대화상자  |
| CColorDialog      | ChooseColor                         | 컬러 설정 대화상자        |
| CFontDialgot      | ChooseFont                          | 폰트 설정 대화상자        |

## 실습 11.2

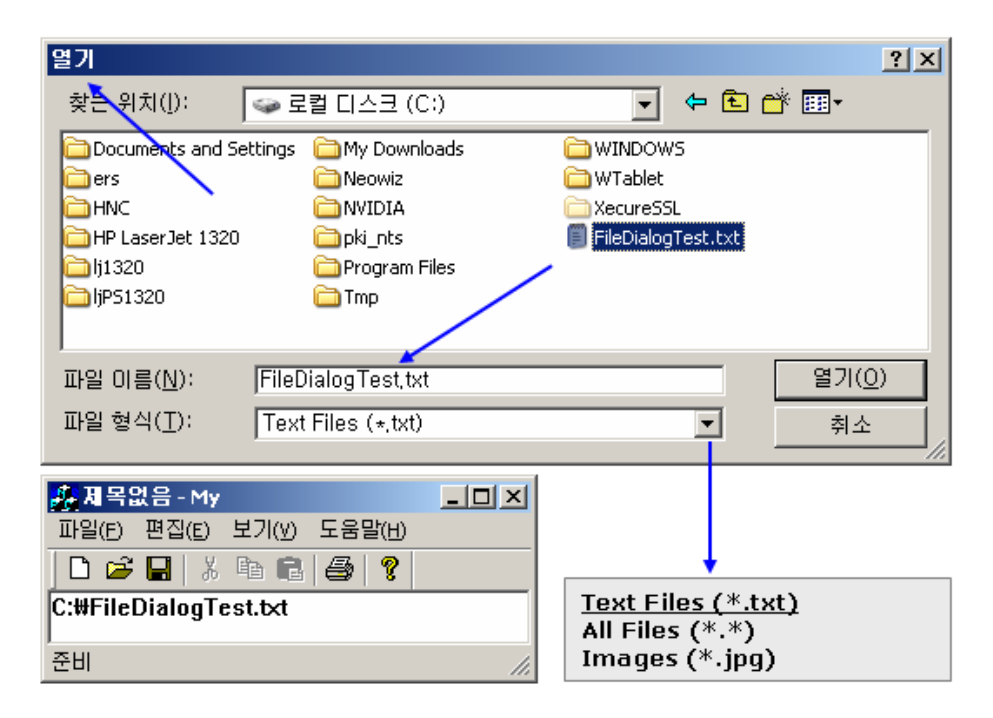

- 파일 대화상자의 사용법을 알아보자.
- IDR\_MAINFRAME 메뉴 자원의 ID\_FILE\_OPEN 핸들러에서 처리

#### void CMyView::OnFileOpen( )

}

```
char szFilters[] = "Text Files (*.txt) |*.txt |
All Files(*.*) |*.*|
Images (*.jpg) |*.jpg|"; //2개씩 쌍으로 사용
CFileDialog dlg(
TRUE, //파일열기; FALSE=파일저장
"txt", "*.txt", //기본 파일 확장자 설정
OFN_FILEMUSTEXIST | //존재하는 파일만 선택 가능하게 함
OFN_HIDEREADONLY, //읽기전용 체크표시 없앰
szFilters ); //파일종류지정
```

```
if( dlg.DoModal()==IDOK )
```

CString strPath; strPath = dlg.GetPathName(); //선택한 파일의 경로 반환

```
CClientDC dc( this );
dc.TextOut( 0, 0, strPath );
```